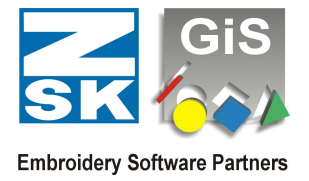

## 1. Keyboard in all modes

| Ctrl + B          | Display block film                                    |
|-------------------|-------------------------------------------------------|
| Ctrl + J          | Fade in or out horizontal or vertical auxiliary lines |
| Ctrl + L          | Ruler function                                        |
| Ctrl + N          | Open new design with standard values                  |
| Ctrl + O          | Open design administration                            |
| Ctrl + R          | Display Rapport on/off                                |
| Ctrl + S          | Save current design (overwrite)                       |
| Ctrl + T          | Trueview on/off                                       |
| Ctrl + U          | Undo                                                  |
| Ctrl + Shift + U  | Redo                                                  |
| Ctrl + W          | Redraw complete design (show everything)              |
| Ctrl + Y          | Display order of embroidery                           |
| Ctrl + Z          | Redraw design                                         |
| F1                | Activate help system                                  |
| F2                | Fade out stitches                                     |
| F3                | Fade out coordinates                                  |
| F4                | Open dialogue to fade out needles                     |
| F6                | Display next window                                   |
| F10               | Start transmission to machine                         |
| F11               | Fade in/out vector drawing                            |
| F12               | Fade out/in background picture                        |
| Ctrl + F1         | Store design in ZSK-memory                            |
| Ctrl + F2         | Store design in ring buffer                           |
| Ctrl + F3         | Embroider design at serial attached machine           |
| Ctrl + F5         | Activate VOMAG check                                  |
| Shift + F6        | Open previous window                                  |
| Alt + Home        | Zoom to display all blocks                            |
| PgDn              | Zoom up one step                                      |
| Alt + PgDn        | Choose largest possible zoom factor                   |
| PgUp              | Zoom down one step                                    |
| Alt + PgUp        | Zoom to 1:1                                           |
| Alt + End         | Edit box zoom factor                                  |
| Esc               | Cancel current function                               |
| Alt + Backspace   | Undo                                                  |
| Alt+Shift+Backsp. | Redo                                                  |

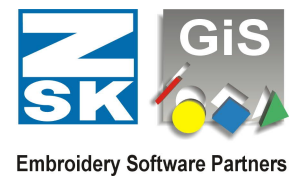

## 2. Keyboard in module mode

| Ctrl + A     | Select all                                               |
|--------------|----------------------------------------------------------|
| Ctrl + C     | Copy selected blocks (into the Clipboard)                |
| Ctrl + D     | Duplicate selected blocks                                |
| Ctrl + G     | Group selected blocks                                    |
| Ctrl + P     | Set start- and endpoint                                  |
| Ctrl + V     | Insert a copied block                                    |
| Ctrl + W     | Redraw whole design                                      |
| Ctrl + X     | Cut selected blocks (into the Clipboard)                 |
| Ctrl + Z     | Redraw                                                   |
| Alt + Z      | Redraw block                                             |
| Ctrl + PgUp  | Set block one step forward                               |
| Ctrl + PgDn  | Set block one step backward                              |
| Shift + PgUp | Set block to the front                                   |
| Shift + PgDn | Set block to the back                                    |
| Shift + Ins  | Insert a copied block                                    |
| Ctrl + Ins   | Copy selected blocks (into the Clipboard)                |
| Shift + Del  | Delete selected blocks and store into the Clipboard      |
| Alt + Z      | Center                                                   |
| 1            | Text on curve: Adjustment by size                        |
| 2            | Text on curve: Adjustment by width                       |
| 3            | Text on curve: Adjustment by distance                    |
| Spacebar     | Scrolling the selected block in the center of the screen |

3. Keyboard in text mode

| Ctrl + C        | Copy selected letters in the Windows clipboard           |
|-----------------|----------------------------------------------------------|
| Ctrl + V        | Insert letters of the Windows clipboard                  |
| Ctrl + X        | Cut selected letters and copy in the Windows clipboard   |
| Ctrl + Ins      | Copy selected letters in the Windows clipboard           |
| Shift + Ins     | Insert letters of the Windows clipboard                  |
| Shift + Del     | Delete the text and copy into the clipboard              |
| Alt + F1        | Character table                                          |
| Ctrl + F12      | Display all letters of a font                            |
| Ctrl + Spacebar | Scrolling the selected block in the center of the screen |

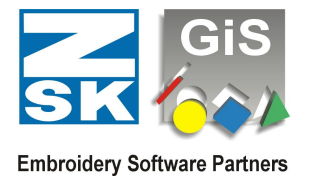

4. Keyboard in the drawing mode

| Delete    |                                                                    |
|-----------|--------------------------------------------------------------------|
| Backspace | deletes the current point or the current graphical figure          |
| C         | Switch to closed curve                                             |
| G         | Switch to straight line                                            |
| К         | Switch to curve                                                    |
| V         | Vectorizing with Auto Trace function                               |
| Spacebar  | Scrolling the selected coordinate or the selected graphical figure |
|           | in the center of the screen                                        |

5. Keyboard in coordinate and stitch mode

| Enter In automatic mode:<br>Calculate the automatic and then switch to stitch mode<br>In stitch mode:          |                  |
|----------------------------------------------------------------------------------------------------|------------------|
| Switch to the most recently selected type of automatic                                                         |                  |
| Del (delete)                                                                                                   |                  |
| Backspace Delete the current point                                                                             |                  |
| Ins (Insert) Switch between insert and overwrite mode                                                          |                  |
| Lnd Jump to the end of the automatic or next special function                                                  |                  |
| Home Jump to start of automatic or previous special function                                                   |                  |
| Page up next size down zoom level (zoom out)                                                                   |                  |
| Page down next size up zoom level (zoom in)                                                                    |                  |
| A AUTOMATIC MODE ACTIVATE CONTOUR<br>Width for conter line input digitizing (for conter line input mos         | ۲ <sup>-</sup> / |
| 5 Width for center line input digitizing (for center line input mod                                            | ie)              |
| Finally, 2 points have to be digitized to give the width of fine<br>Switch to closed curve (in automatic mode) |                  |
| Switch to closed curve (in automatic mode)                                                                     |                  |
| Cut selected stitch in the middle (in manual mode)                                                             |                  |
| S Gut selected stitch in the midule (in manual mode)                                                           |                  |
| E Mark Diock (III Manual Moue)                                                                                 |                  |
| E Call Macro                                                                                                   |                  |
| General Colli Maci U<br>Constraight line and curve input                                                       |                  |
| (in automatic mode)                                                                                            |                  |
| (in automatic mode)                                                                                            |                  |
| New Island (in area input)                                                                                     |                  |
| K Switch between straight line and curve input                                                                 |                  |
| (in automatic mode)                                                                                            |                  |
| Select stitch length input field (in automatic mode)                                                           |                  |
| M Automatic mode activate center line                                                                          |                  |
| N Select needle number input field                                                                             |                  |
| $\Omega$ Switch needle on/off (in manual mode)                                                                 |                  |
| P Activate pair wise input in automatic mode                                                                   |                  |
| O Recalculate the automatic                                                                                    |                  |

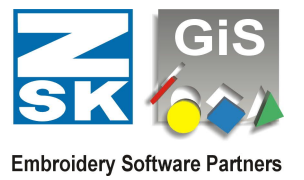

| R           | Activate line (Running) (not for contour input)                                                                    |
|-------------|----------------------------------------------------------------------------------------------------|
| S           | Stop function (in manual mode)                                                                                     |
| S           | Select type of stitch (in automatic mode) the type of stitch is selected by inputting its identifier (1-9 and a-z) |
| Т           | Thread trimming (in manual mode)                                                                                   |
| Т           | New division line (in automatic mode)                                                                              |
| V           | Vectorizing with Auto Trace function                                                                               |
| W           | New stitch direction (in contour input mode)                                                                       |
| Х           | Use drawing line in punch mode                                                                                     |
| Υ           | Switch to structured fill input                                                                                    |
| Z           | Switch to branch or additional contour input (in automatic mode)                                                   |
| Ctrl + C    | Copy the block, which belongs to the current stitch into the                                                       |
|             | internal memory                                                                                                    |
| Ctrl + E    | Insert double stitch                                                                                               |
| Ctrl + F    | Search for machine function                                                                                        |
| Ctrl + L    | Ruler function                                                                                                    |
| Ctrl + M    | Insert block in 3-point mode                                                                                       |
| Ctrl + Q    | Fade in/out alphanumerical stitch display                                                                          |
| Ctrl + V    | Insert the copied block with dialogue for size and number                                                          |
| F5          | Display next error (Check VOMAG)                                                                                   |
| Shift + F5  | Display previous error (Check VOMAG)                                                                               |
| Alt + F9    | Switch between mouse and digitizer mode                                                                            |
| Shift + Ins | Insert the copied block with dialogue for size and number                                                          |
| Ctrl + Ins  | Copy the block which belongs to the current stitch into                                                            |
|             | the internal memory                                                                                                |
| Ctrl + Del  | Delete all reference data of the detected automatic                                                                |
| Ctrl + 0    | Insert zero-stitch                                                                                                 |
| 1           | If key is pressed, the actual line moved in 15°- steps                                                             |
|             | (Reference is previous point)                                                                                      |
| 2           | If key is pressed, the actual line moved in 15°- steps                                                             |
|             | (Reference is next point)                                                                                          |
| Spacebar    | Scrolling the selected coordinate in the center of the screen                                                      |

## **BasePac 10 - Assignments to short-cuts**

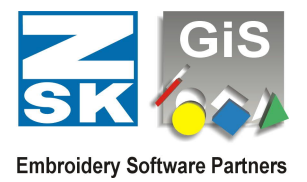

## 6. Mouse

| Left click        | Punching points                              |
|-------------------|----------------------------------------------|
| Double-click left | Sets a corner in automatic mode              |
|                   | Insert a sequin if sequin mode is activated  |
| Right button      | Display popup menu at current mouse position |
|                   | and shifting out of the window scrolls       |
| Middle button     | Switch from "mouse" mode to "digitizer" mode |
|                   | (if digitizer tablet is connected)           |

If the right mouse button is pressed and the cursor moved out of the screen, scrolling will be done automatically.

While Alt Key is hold down, scrolling can done by moving the mouse with left button down.

While Ctrl Key is hold down, insert / overwrite mode is toggled temporarily.

7. Print Preview

| Left click           | Change zoom level                    |
|----------------------|--------------------------------------|
| Right button         | if not centered, move design on page |
| Right button + Shift | the background picture is moved      |